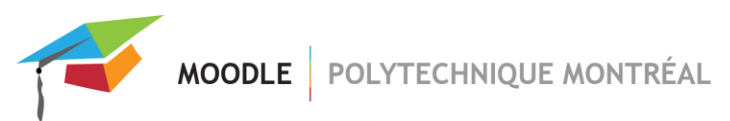

## Désactiver les notifications de nouvelle connexion à Moodle

1. Cliquer sur l'icône de notifications ( 🔔 ) en haut et à droite, puis cliquer sur l'icône de préférences ( 🔅 );

| Moodle | Accueil | Tableau de bord                 | Administ | ration du site Aide 🗸 Liens utiles 🗸 | Q | 4 | 0 | <b>-</b> |  |
|--------|---------|---------------------------------|----------|--------------------------------------|---|---|---|----------|--|
|        |         |                                 |          | Notifications                        | ~ | ٩ |   |          |  |
|        |         | Vous n'avez pas de notification |          |                                      |   | _ |   |          |  |
|        |         |                                 |          |                                      |   |   |   |          |  |

2. Sous la section « Système », désactiver les notifications pour l'option « Notifications de nouvelle connexion »;

|                                                        | Web | Courriel 🌣 | Mobile 🌣 |  |  |  |  |  |
|--------------------------------------------------------|-----|------------|----------|--|--|--|--|--|
| Système                                                |     |            |          |  |  |  |  |  |
| Indications générées par les modèles de prédiction     |     |            |          |  |  |  |  |  |
| Notification des demandes de contact de messagerie     |     |            |          |  |  |  |  |  |
| Notifications de sauvegardes/restaurations asynchrones |     |            |          |  |  |  |  |  |
| Évaluer les notifications                              |     |            |          |  |  |  |  |  |
| Cours terminé                                          |     |            |          |  |  |  |  |  |
| Notifications de nouvelle connexion                    |     |            |          |  |  |  |  |  |
| Modifications de contenu de cours                      |     |            |          |  |  |  |  |  |